| Windows 7 | Fiche-outil n° 02            | cterrier.com |
|-----------|------------------------------|--------------|
|           | Paramétrer l'écran Windows 7 | page 3       |

## **1. MODIFIER L'APPARENCE ECRAN**

- Chaque option permet de

réaliser un paramétrage

- L'option Thème permet de

l'arrière-plan, des sons et

paramétrer en une fois

personnalisé.

- Cliquer-droit le fond d'écran de Windows - Personnaliser

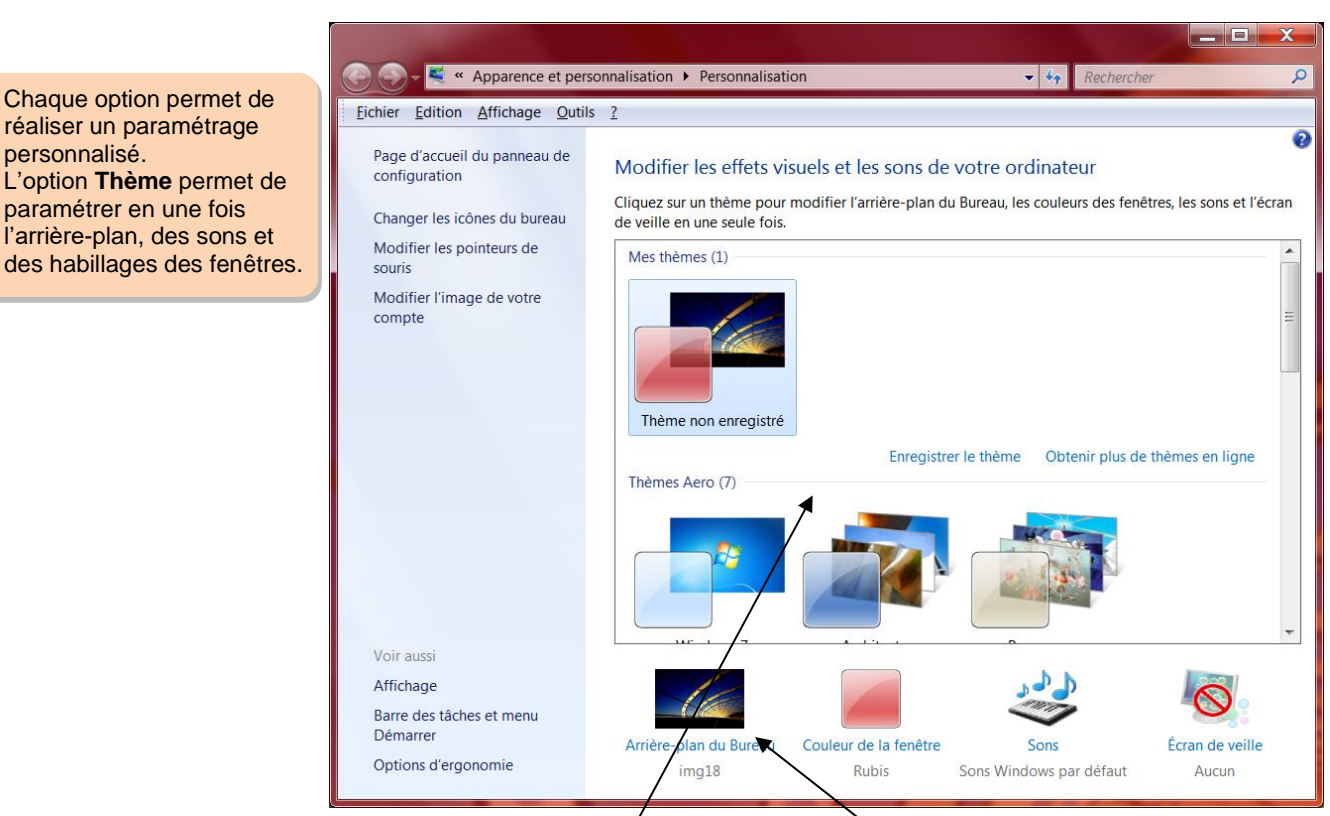

## **2.** ARRIERE-PLAN (THEME)

- Faire défiler les thèmes puis cliquer la présentation désirée ou cliquer l'option : Arrière-plan du bureau
- Paramétrer le thème et les options d'affichage du thème
- Cliquer : Enregistrer les modifications

| <b>2</b> - <b>2</b> * | Personnalisation  Arriére-pla                             | n du Bureau                              | ▼ ♦ <sub>9</sub>        | Rechercher | , |
|-----------------------|-----------------------------------------------------------|------------------------------------------|-------------------------|------------|---|
| hier <u>E</u> dition  | Affichage Outils ?                                        |                                          |                         |            |   |
|                       | Choisir un arrière-plan                                   | pour votre Bureau                        |                         |            |   |
|                       | Cliquez sur une image pour la<br>pour créer un diaporama. | i définir comme arrière-plan du Bureau o | ou sélectionnez plusieu | ırs images |   |
|                       | Emplacement de l'image :                                  | Arrière-plans du Bureau Windows          | ▼ Parcourir             |            |   |
|                       | Sélectionner tout Effa                                    | cer tout                                 |                         |            |   |
|                       |                                                           |                                          |                         |            |   |
|                       | <ul> <li>Architecture (6)</li> </ul>                      |                                          |                         | =          |   |
|                       |                                                           |                                          |                         |            |   |
|                       |                                                           |                                          |                         | •          |   |
|                       |                                                           | line                                     |                         |            |   |
|                       | France (6)                                                |                                          |                         |            |   |
|                       |                                                           |                                          |                         | *          |   |
|                       | Position de l'image :                                     | Changer d'image toutes les :             |                         |            |   |
|                       | Remplissage                                               | ▼ 30 minutes ▼                           | Aléatoi <u>r</u> e      |            |   |
|                       |                                                           |                                          |                         |            |   |
|                       |                                                           |                                          |                         |            |   |
|                       |                                                           |                                          |                         |            |   |
|                       |                                                           | Ehregistrer in                           | es modifications        | Annuler    |   |

| Windows 7          | Fiche-outil n° 02            |                                            | cterrier.com |  |
|--------------------|------------------------------|--------------------------------------------|--------------|--|
|                    | Paramétrer l'écran Windows 7 |                                            | page 4       |  |
| 3. COULEURS ET AFF | FICHAGE DES FENETRES         | 11 1 1 1 1 1 1 1 8 8 1 1 manual second Add |              |  |

- Cliquer l'option : Couleur de la fenêtre

- Cliquer l'apparence désirée
  Ajuster l'intensité des couleurs
  Cliquer : Enregistrer les modifications

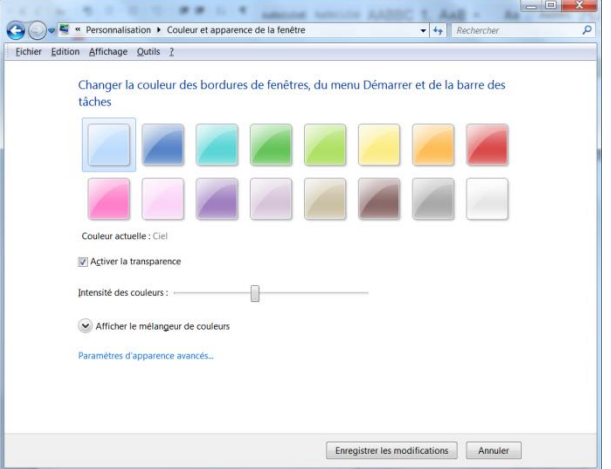